## Procédure Ecandidat (Valable pour toutes formations) ETUDIANTS DE L'UNIVERSITE

- 1) Connectez-vous à l'application Ecandidat en suivant ce lien : <u>https://candidatures.univ-montp3.fr/ecandidat/#!accueilView</u>
- 2) Cliquer sur l'onglet « je suis étudiant »

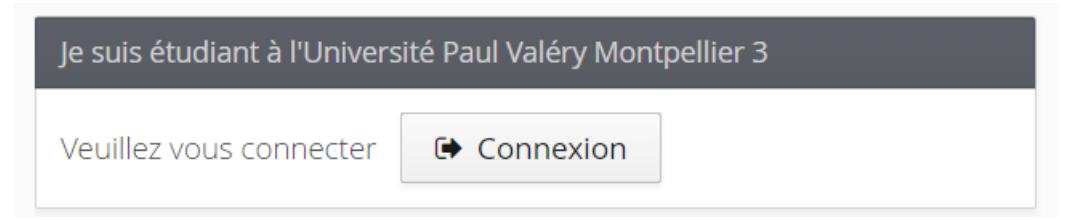

- 1) Puis connectez-vous à votre ENT
- 2) Une page Ecandidat s'ouvre à nouveau, il faut créer un compte.

| Bienvenue                       |  |  |
|---------------------------------|--|--|
| Je n'ai pas de compte eCandidat |  |  |
| Créer un compte                 |  |  |

Dans ce champ, il faudra saisir votre adresse mail universitaire.

| Création de compte                                                                                                    |            | + ×  |
|----------------------------------------------------------------------------------------------------|------------|------|
| Attention, lorsque vous aurez modifié votre compte , vous serez déconnecté.<br>Vous devrez consulter vos courriels pour valider votre adresse, puis vous<br>pourrez vous reconnecter. |            |      |
| Nom *                                                                                                    |            |      |
| Prénom *                                                                                                    |            |      |
| Adresse mail *                                                                                                    |            |      |
| Confirmation Adresse Mail *                                                                                                    |            |      |
| X Annuler                                                                                                    | 🖺 Enregist | trer |

3) Puis, dans vos mails, cliquer sur le lien d'activation.

Vous pouvez maintenant vous connecter à la plateforme Ecandidat pour commencer vos demandes de candidatures.

4) Pensez à renseigner / vérifier tous les champs avant d'aller chercher votre future formation.

| <u></u> | Candidature Montpellier 3 | Accueil                                                                                              |
|---------|---------------------------|----------------------------------------------------------------------------------------------------|
|         | TDURAND                   | 0 Informations                                                                                       |
|         | Accueil                   | e mornadors                                                                                          |
| 3       | Aide - Documentation      | Candidatures 2019-2020 Université Paul Valéry Montpellier 3                                          |
|         | Offre de formation        | Consulter l'offre de formation complète (onglet dans le cadre à gauche)                              |
|         | Déconnexion               | et les dates de campagne (colonne 3 après les mots clés)                                             |
|         |                           | Il Vous rencontrez des difficultés, consulter le menu "Aide - Documentation" III                     |
|         | i compte                  | Informations spécifiques sur les masters pour la campagne de recrutement 2019-2020                   |
|         | Informations perso.       | si vous candidatez à un master 1, veuillez prendre connaissance des informations suivantes :         |
|         | Adresse                   | Modalités, critères de recrutement, capacités d'accueil pour une entrée en master 1 : <u>cliquez</u> |
|         | Baccalauréat              |                                                                                                    |
|         | Cursus Interne            | Bienvenue TEST DURAND.                                                                               |
|         | Cursus Externe            | Vous êtes connecté avec le login : QGQHF4WN                                                          |
|         | Stages                    | Vous avez un compte eCandidat, choisissez une option dans le menu de gauche                          |
|         | Expériences pro.          |                                                                                                    |
|         | Candidatures              |                                                                                                    |
|         |                           |                                                                                                    |
|         |                           |                                                                                                    |

5) En cas de difficulté, vous pouvez utiliser l'Aide – Document de la plateforme ou contacter le secrétariat.